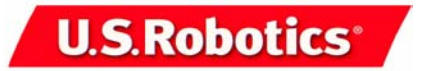

SureConnect"

ADSL USB/Ethernet Modem

Quick Installation Guide for Windows 95B (OSR2), 98, NT 4.0, 2000, Me, XP (or later), Linux, and Macintosh Operating Systems \*

English

Model 9002

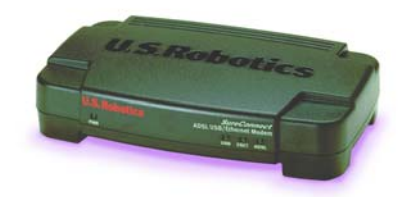

\* USB is not supported in Windows 95 and NT 4.0

Part Number R24.0265.00

Ready. Set. Connect.

## Table of Contents

| Installation Overview & System Requirements        | 1  |  |  |  |  |  |
|----------------------------------------------------|----|--|--|--|--|--|
| What You Need Before You Begin                     | 1  |  |  |  |  |  |
| Computer Requirements                              | 1  |  |  |  |  |  |
| Power Requirements                                 | 2  |  |  |  |  |  |
| Should You Connect via Ethernet or USB?            | 3  |  |  |  |  |  |
| Windows Installation                               | 4  |  |  |  |  |  |
| Step 1. Connect Microfilters (If Necessary)        | 4  |  |  |  |  |  |
| Connect Microfilters to Telephone Devices          | 4  |  |  |  |  |  |
| Step 2. Install the ADSL USB/Ethernet Modem        | 4  |  |  |  |  |  |
| Step 3. Connect the Cables                         | 7  |  |  |  |  |  |
| Connect the Power Adapter                          | 7  |  |  |  |  |  |
| Connect the Telephone Cable                        | 7  |  |  |  |  |  |
| Connect the Ethernet or USB Cable                  | 8  |  |  |  |  |  |
| Ethernet                                           | 8  |  |  |  |  |  |
| USB                                                | 9  |  |  |  |  |  |
| Establish a Dial-up Connection                     |    |  |  |  |  |  |
| Macintosh OS 8.6 - 9.x Installation (USB Only)     | 12 |  |  |  |  |  |
| Step 1: Install the Drivers                        | 12 |  |  |  |  |  |
| Step 2: Connecting the Cables                      | 14 |  |  |  |  |  |
| Step 3: Configuring the Modem                      | 14 |  |  |  |  |  |
| Step 4: Configuring the Operating System           | 15 |  |  |  |  |  |
| Operating the Modem                                | 19 |  |  |  |  |  |
| Linux Installation (USB Only)                      | 20 |  |  |  |  |  |
| Step 1: Compile and Install the Modem Driver       | 20 |  |  |  |  |  |
| Step 2: Configuring the Modem Parameters           | 22 |  |  |  |  |  |
| Step 3: Set Up the ADSL USB/Ethernet Modem for Use | 23 |  |  |  |  |  |
| PPPoE Interface                                    | 23 |  |  |  |  |  |
| PPPoA Interface                                    | 25 |  |  |  |  |  |
| Modem Status                                       | 26 |  |  |  |  |  |
| Troubleshooting                                    | 27 |  |  |  |  |  |
| Troubleshooting Checklist                          | 27 |  |  |  |  |  |
| Troubleshooting Tips                               | 28 |  |  |  |  |  |
| Technical Support                                  | 34 |  |  |  |  |  |
| Regulatory Information                             | 35 |  |  |  |  |  |
| U.S. Robotics Corporation Limited Warranty         | 39 |  |  |  |  |  |

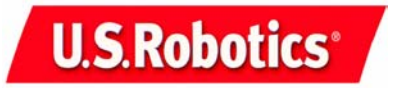

U.S. Robotics Corporation 935 National Parkway Schaumburg, Illinois 60173-5157 USA

2

No part of this documentation may be reproduced in any form or by any means or used to make any derivative work (such as a translation, transformation, or adaptation) without written permission from U.S. Robotics Corporation. U.S. Robotics Corporation reserves the right to revise this document atom and to make changes in the products and/or content of this document from time to time without obligation to provide notification of such revision or change. U.S. Robotics Corporation provides this documentation without warranty of any kind, either implied or expressed, including, but not limited to, implied warranties of merchantability and fitness for a particular purpose. If there is any software on removable media described in this documentation, it is furnished under a license agreement included with the product as a separate document, in the hard copy documentation, or on the removable media in a directory file named LICENSE.TXT or ULCENSE.TXT. If you are unable to locate a copy, please contact U.S. Robotics and a copy will be provided to you.

UNITED STATES GOVERNMENT LEGEND If you are a United States government agency, then this documentation and the software described herein are provided to you subject to the following:

All technical data and computer software are commercial in nature and developed solely at private expense. Software is delivered as "Commercial Computer Software" as defined in DFARS 25.227-7014 (June 1995) or as a "commercial item" as defined in FAR 2.101(a) and as such is provided with only such rights as are provided in U.S. Robotics standard commercial license for the Software. Technical data is provided with limited rights only as provided in DFAR 25.227-7015 (Nov 1995) or FAR 52.227-14 (June 1987) whichever is applicable. You agree not to remove or deface any portion of any legend provided on any licensed program or documentation contained in, or delivered to you in conjunction with, this Quick Installation Guide.

Copyright © 2002 U.S. Robotics Corporation. All rights reserved. U.S. Robotics and the U.S. Robotics logo are registered trademarks of U.S. Robotics Corporation. Other product names are for identification purposes only and may be trademarks of their respective companies. Product specifications subject to change without notice.

For current product support and contact information, go to the following Web site:

## http://www.usr.com/broadbandsupport

Thank you for purchasing the U.S. Robotics *SureConnect* ADSL USB/Ethernet Modem, Model goo2. The following instructions will walk you through the installation of the modem and the U.S. Robotics *SureConnect* ADSL Utility. After the installation is complete, you will have installed the following items:

- U.S. Robotics SureConnect ADSL USB/Ethernet Modem
- U.S. Robotics SureConnect ADSL Utility

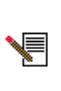

It is important that you have your serial number written down for future reference. If you ever need to call our Technical Support department, you will need this number to receive assistance. You can find your 12-character serial number on a bar code sticker located on the bottom of the modem and also on the box. You will also need your model number; it is noted below.

Write your serial number in the space provided below.

| 9002         |               |
|--------------|---------------|
| Model Number | Serial Number |

## **Installation Overview & System Requirements**

## What You Need Before You Begin

- ADSL and Internet service from your local telephone company or Internet Service Provider (ISP) or access to an ADSL DSLAM (Digital Subscriber Line Access Multiplexer).
- A microfilter may be required for each telephone device (telephones, answering machines, and fax machines) that shares the same phone line as the ADSL signal. Make sure there isn't a microfilter installed between the ADSL modem and the telephone wall jack, unless your microfilter has a connection for both the telephone and the DSL device.
  - Your user name and password if they were assigned by your ISP.

## Computer Requirements

Minimum System Requirements – Ethernet Port

- Pentium or faster compatible CPU
- Any computer with an Ethernet 10/100 RJ-45 interface

- 32 MB RAM
- 10 MB hard disk space
- Internet Explorer or Netscape Navigator 4.0 or later Web browser
- A host computer running Windows 95 (With Service Pack 2 installed), 98, NT 4.0, 2000, Me, XP (or later), Linux, or a Macintosh OS 8.6 - 9.x computer
- Any operating system that supports an Ethernet connection with an IP stack
- SureConnect Installation CD-ROM requires Windows 95, 98, Me, NT4.0, 2000, or XP. Computers running Windows 95 or NT 4.0 are required to have Internet Explorer 4.0 or later installed. After Internet Explorer is installed, Netscape Navigator can be used.

#### Minimum System Requirements – USB Port

- Pentium 200 MHz or faster compatible CPU
- Host PC with Universal Serial Bus (USB) support
- A host computer running Windows 98, 2000, Me, XP (or later), Macintosh OS 8.6 9.x, or Linux
- 32 MB RAM
- 10 MB hard disk space
- Internet Explorer or Netscape Navigator 4.0 or later Web browser
- SureConnect Installation CD-ROM requires Windows 98, Me, 2000, XP, Linux or Macintosh OS 8.6 - 9.x

## **Power Requirements**

The U.S. Robotics *SureConnect* ADSL USB/Ethernet Modem obtains power from the included AC power adapter. Be sure to only use the included power adapter when operating this device. The power adapter must be connected in order for the modem to function properly.

#### Windows 95 and Windows NT 4.0 Users If you are installing the U.S. Robotics *SureConnect* ADSL USB/Ethernet Modem

If you are installing the U.S. Robotics *SureConnect* ADSL USB/Ethernet Modem and have a PC running Windows 95 or NT 4.0, you will have to install the modem using the Ethernet option.

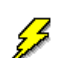

Be sure that your computer is on and you have your operating system CD-ROM readily available. If you are installing via the USB port, be sure to install the software first.

2

This U.S. Robotics *SureConnect* ADSL USB/Ethernet Modem package includes the following items:

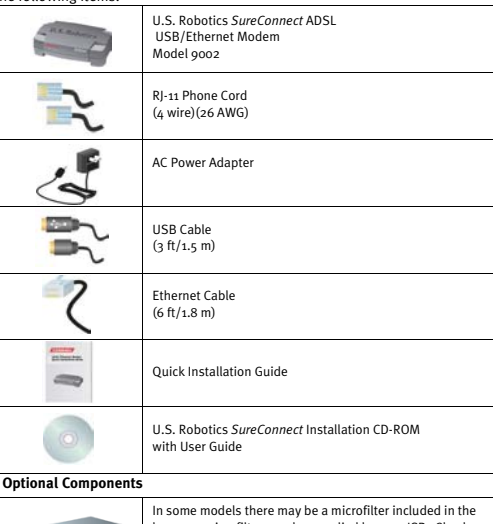

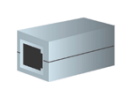

In some models there may be a microfitter microfitter microfitter may be supplied by your ISP. Check with your ISP to see if a microfilter is needed. If you are required to install a microfilter, the next section discusses installation.

Inform your dealer if there are any incorrect, missing, or damaged parts.

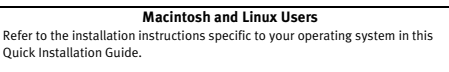

## Should You Connect via Ethernet or USB?

The U.S. Robotics ADSL USB/Ethernet Modem gives you the option to connect through a USB or an Ethernet port. Selecting how to connect your modem is mostly a matter of preference and also depends on what ports are available on your computer.

## **Windows Installation**

## Step 1. Connect Microfilters (If Necessary)

If there are no microfilters included in your package and your ISP did not provide any, skip to Step 2 of these installation instructions.

If microfilters are required, install one on each telephone device (telephones, answering machines, and fax machines) that shares the same phone line as the ADSL signal.

A microfilter is a small device used to lessen the amount of interference between ADSL signals and telephone signals. Microfilters only need to be used if the ADSL modem and a telephone device are sharing the same phone line. If microfilters are not used, you may experience background noise on your telephone while data is being transmitted. Data transmissions may experience interruption by telephone calls if a microfilter is not used.

## **Connect Microfilters to Telephone Devices**

To install the microfilter, plug the phone into the microfilter, and then plug the microfilter into the telephone wall jack. Do not install a microfilter on the cable that connects your modem to the telephone jack unless your microfilter has a connection for both the telephone and the ADSL device.

#### Step 2. Install the ADSL USB/Ethernet Modem

To install the U.S. Robotics *SureConnect* ADSL USB/Ethernet Modem, insert the Installation CD-ROM into the CD-ROM drive of your computer. If the installation does not start automatically, go to your desktop and double-click **My Computer**, double-click the drive letter associated with your CD-ROM drive, and then double-click **Setup**.

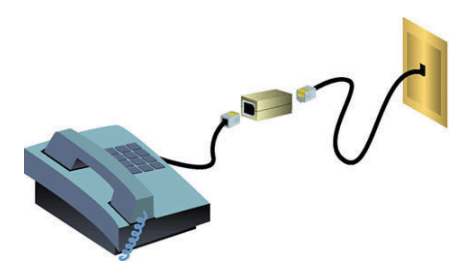

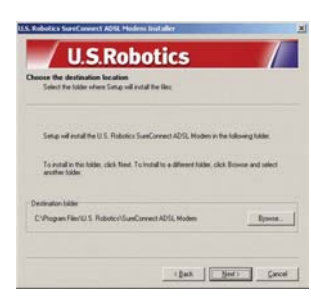

 A qualification test will run to verify that your system meets the minimum requirements for installation. The Results screen will display those items in your configuration that passed with a green flag and the ones that failed with a red flag. If your system passed the qualification, click Next and the necessary files will be copied to your system.

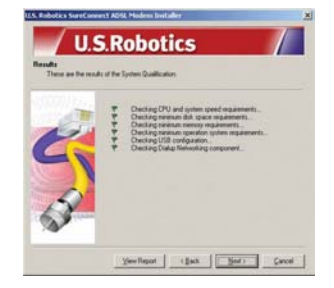

If you are notified that your system has failed the qualification test, click the View Report button to identify which component(s) failed. Once you have identified which component(s) failed, refer to the "Troubleshooting" section of this Quick Installation Guide for further instructions. The U.S. Robotics *SureConnect* ADSL USB/Ethernet Modem Installer Welcome window will display; click **Next** to continue installing the U.S. Robotics *SureConnect* ADSL USB/Ethernet Modem.

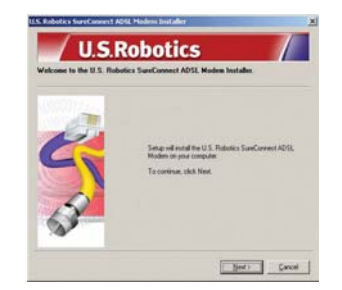

Select the connection type (USB or Ethernet) you will be utilizing to connect the modem to your computer; click **Next**. If you are running Windows 95 or NT 4.0 you will not have the option to select. In those operating systems you must connect via Ethernet.

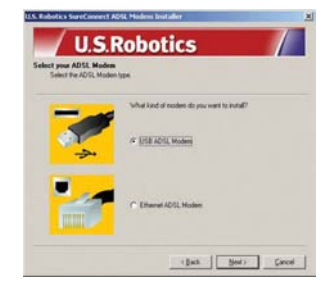

You will then be prompted to select a location to install the files. If you would like to change the default location, click **Browse** to select a new folder. If you accept the default location, click **Next**.

5

## Windows 95

Some Windows 95 users may require a necessary Windows component (Winsock 2) to be installed at this time. Click **Next** to launch the installation of this component, and follow the on-screen instructions. Once the installation is complete, you will need to restart the U.S. Robotics *SureConnect* ADSL USB/Ethernet Modem installation.

5

For USB Users Only: The necessary files will be copied to your system. Select your Internet Service Provider (ISP) from the list and click Next.

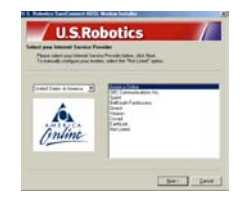

## Step 3. Connect the Cables

Connect the Power Adapter Be sure to only use the included power supply. Connect the power adapter cord to the "10VDC" jack at the rear of the modem. Connect the power adapter to a standard wall outlet. Click Next.

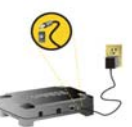

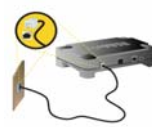

## Connect the Telephone Cable

Connect one end of the included telephone cable to the telephone port on the back of your modem labeled "ADSL" and connect the other end into the telephone jack. Click **Next**.

## Connect the Ethernet or USB Cable

Follow the instructions below for the connection type (Ethernet or USB) you selected in Step 2.

#### Ethernet

 Insert one end of the Ethernet cable to the "ENET" port on the back of the U.S. Robotics SureConnect ADSL USB/Ethernet Modem.
 Connect the other end of the Ethernet cable to the Ethernet port on your computer's 10/100 network interface card.

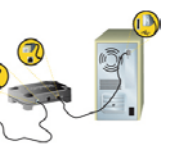

- The modem will begin an initializa-
- tion sequence. This may take a minute.
- The installation of the U.S. Robotics SureConnect ADSL USB/Ethernet Modem is complete. Click Finish, and remove the CD-ROM from the CD-ROM drive of your computer.

| U.S.Robotics                                                                 |          |  |  |  |  |
|------------------------------------------------------------------------------|----------|--|--|--|--|
| The U.S. Robotics SureConnect ADSL Modern has bee<br>installed successfully. |          |  |  |  |  |
|                                                                              | Robotics |  |  |  |  |

If your ISP gave you software to install, do so at this time. Be sure to read and follow all of the installation instructions provided. Once the software is installed, you may need to establish a dial-up connection in order to access the Internet. If your ISP gave you software to install, a user name and password should have also been assigned.

8

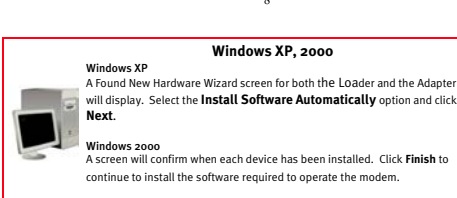

 After the modem is detected, you will need to restart your computer. Select Yes, I would like to restart my computer now then click Finish.

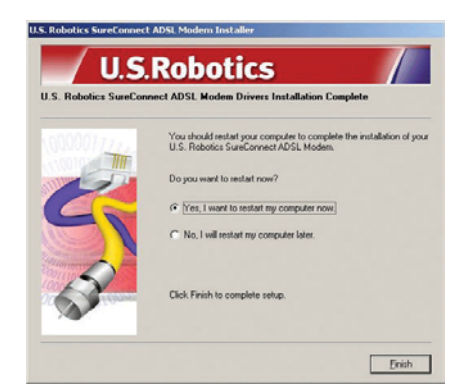

- After restart, a window will display confirming that the modem driver has been installed, click Next.
- The installation of the U.S. Robotics SureConnect ADSL USB/Ethernet Modem is complete. Click Finish and remove the CD-ROM from the CD-ROM drive of your computer.

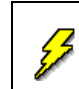

Some Internet Service Providers require additional software be installed for optimum performance. If your ISP requires additional software, it will be installed when you click **Finish**.

The Registration screen displays once you have established a connection. You can test your connection by registering your modem. Click **Yes** to register your modem, and you will be brought to the U.S. Robotics Web site.

| A | Your modem is now configured and can communicate with the Internet.                                                                                                    |
|---|----------------------------------------------------------------------------------------------------|
| 4 | Register your U.S. Robotos product to begin enarying performance features including prompt notification of free<br>product signaled. Thi addition to the convenience and reliability of product signalesis, registering your U.S. Robotos<br>product sizeres you time and enables you to receive online technical support, e-mail-goldates, and industry<br>information. |
|   | Would you like to take a moment and register your product now?                                                                                                    |
|   | If not, you can receipter it later on the About same of the application.                                                                                                    |

## USB

- If you have chosen to connect via the USB port, insert the rectangular end of the included USB cable into the USB port of the computer, and the square end of the cable into the port labeled "USB" on the U.S. Robotics SureConnect ADSL USB/Ethernet Modem.
- The Found New Hardware Wizard will display, and the new hardware will begin to install. Follow the New Hardware Wizard's on-screen instructions to complete the installation of the hardware. If the New Hardware Wizard does not display, refer to the "Troubleshooting" section of this Quick Installation Guide.

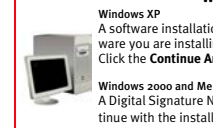

## Windows XP, 2000, & Me

A software installation warning will display stating that the software you are installing has not passed the Windows logo testing. Click the **Continue Anyway** button.

A Digital Signature Not Found screen may appear. Click Yes to continue with the installation.

q

U.S. Robotics has thoroughly tested this driver in conjunction with the support hardware and has verified compatibility with Windows XP, 2000, & Me.

| _ |  |
|---|--|
|   |  |
|   |  |
|   |  |

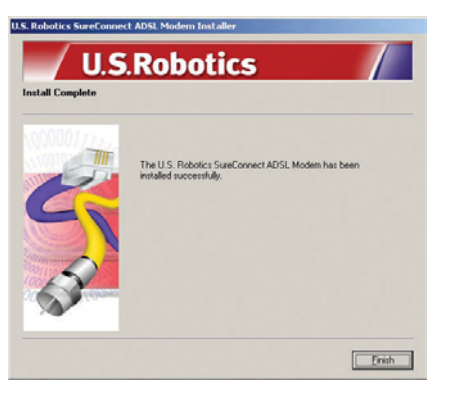

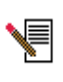

If your ISP gave you software to install, do so at this time. Be sure to read and follow all of the installation instructions provided. Once the software is installed, you may need to establish a dial-up connection in order to access the Internet. If your ISP gave you software to install, a user name and password should have also been assigned.

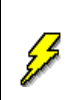

Some Internet Service Providers require additional software be installed for optimum performance. If your ISP requires additional software, it will be installed when you click **Finish**.

## Establish a Dial-up Connection

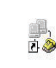

Double-click the dial-up networking icon that has just been created. It will be located on your desktop. If the networking icon is not available on your desktop, follow the instructions below for your operating system in order to locate the networking icon.

| Windows 2000                 | Click Start, select Settings, and then double-click<br>Network and Dial Up Connections. |
|------------------------------|-----------------------------------------------------------------------------------------|
| Windows 98 and<br>Windows Me | Double-click My Computer and then double-click Dial Up<br>Networking.                   |
| Windows XP                   | Click Start, click Control Panel, and then double-click Network Connections.            |

- 1. Look for your ISP's dial-up connection icon and double-click it.
- In the Dial-up Connection screen, enter your user name and password. Your ISP should have supplied your user name and password to you. The Save password option remembers your password so you won't have to enter it every time you initiate your dial-up connection.

| -                     | $1 \mathcal{R}$   | 9    |
|-----------------------|-------------------|------|
| Uper name<br>Earnword |                   | -1   |
| Djøl.                 | F Save password   | 3    |
| Diel                  | Cancel Piggenties | dett |

The characters in the Dial text field are the VPI/VCI values. The VPI/VCI values will automatically display and you should not need to change them unless instructed to do so by your ISP.

3. Click the Dial button to initiate your connection.

The Registration screen displays once you have established a connection. You can test your connection by registering your modem. Click **Yes** to register your modem, and you will be brought to the U.S. Robotics Web site.

## Macintosh OS 8.6 - 9.x Installation (USB Only)

## Step 1: Install the Drivers

2.

- 1. Insert the Installation CD-ROM into the CD-ROM drive of the Macintosh.
- Combo ADSL 1.0
- The Macintosh will recognize the CD-ROM and place an icon called **Combo ADSL 1.0** on the desktop. Double-click the **Combo ADSL 1.0** icon.
- A window will display; if you are using ADSL Annex A, which works over a standard telephone line, double-click USRxspooz (POTS) ADSL Modem. If you are using ADSL Annex B, which works over an ISDN line, double-click USRo29002 (ISDN) ADSL Modem.

12

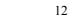

## Step 2: Connecting the Cables

- Connect the USB Cable
- Plug the flat end of the provided USB cable into an available USB port on your Macintosh.
- 2. Plug the square end of the USB cable into the port of the modem labeled USB.

### **Connect the Telephone Cable**

- Plug one end of the provided RJ-11 telephone cable into the telephone jack or the ADSL splitter box provided by your Internet Service Provider.
- 2. Plug the other end of the RJ-11 telephone cable into the ADSL port of the U.S. Robotics *SureConnect* ADSL USB/Ethernet Modem.

Once you have connected both the USB and the RJ-11, your Macintosh will detect the modem and load the installed software. This will enable you to use your new high-speed U.S. Robotics *SureConnect* ADSL USB/Ethernet Modem.

## Step 3: Configuring the Modem

In most cases, you will not have to change the ADSL-specific configuration parameters for your modem. Your ISP will have customized the software so that the modem installs with the defaults required for connecting to their own equipment. If the ADSL parameters need to be changed, they can be changed on the Configuration page of U.S. Robotics Monitor.

## **U.S.** Robotics Monitor

Each parameter setting is specific to your ISP's network configuration; therefore, either keep the default settings or obtain alternate settings from your ISP. The settings that can be changed on the Configuration page of U.S. Robotics Monitor are:

- ATM Channel VPI
- ATM Channel VCI
- Encapsulation Type
- ADSL Standard
- To access the U.S. Robotics Monitor, go to the Desktop and double-click the **USR ADSL Modem** icon.
- 2. The U.S. Robotics Monitor will display; click the Configuration tab.

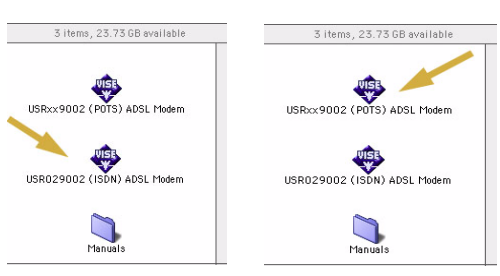

4. The Installation window will display; click the Install button.

|                         | USRxxg002 (POTS) ADSL Modem     | 28      |
|-------------------------|---------------------------------|---------|
| Install                 | ٠                               |         |
| Install U.S.Robotics Al | DSL Modem.                      |         |
|                         |                                 |         |
|                         |                                 |         |
|                         |                                 |         |
|                         |                                 |         |
| Install Location        |                                 | Quit    |
|                         | ed on the dask: "Psecintesh HD" | Install |
|                         |                                 |         |

 A prompt will display to remind you to plug in the USB cable when the computer restarts; click OK.

| Â | Please plug in your USB modem after your machine restarts. |
|---|------------------------------------------------------------|
|   | ОК                                                         |

Once the modem has been installed, you will need to restart your computer; click Restart.

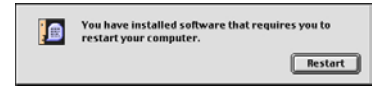

13

13

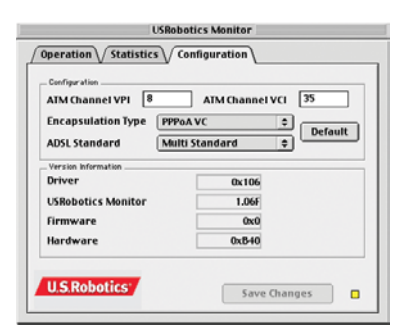

The value that you choose for Encapsulation Type will determine whether your modem is exposed to the operating system as a network-type device or as a modem-type device. The choices that begin with PPP will cause the operating system to view your modem as a modem-type device, and the remaining options will cause the operating system to view your modem as an Ethernet-type device.

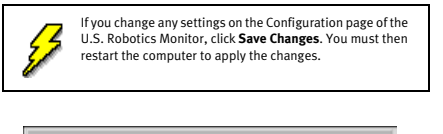

| You must restart to apply the changes. |
|----------------------------------------|
| ОК                                     |
|                                        |

## Step 4: Configuring the Operating System

Once the modem has been properly configured, the Macintosh OS 8.6-9.x operating system must also be configured so that it knows how to properly communicate with your modem's software. You should configure the system software based on whether your ISP expects your modem to communicate as an Ethernet device or as a "regular" modem.

1.

The Encapsulation Type you selected will dictate which components need to be configured. Use the table below to help you identify which components you will need to configure, and how you will need to configure them, depending on your Encapsulation and Connection Type.

| Encapsulation Type | TCP/IP | Remote<br>Access | Communica-<br>tion Mode | Connect<br>Via    | Configure                                                              |
|--------------------|--------|------------------|-------------------------|-------------------|------------------------------------------------------------------------|
| Bridged LLC SNAP   | х      | -                | Ethernet                | ADSL USB<br>Modem | Manually, Using Boot Server, Using<br>DHCP Server, Using RARP Server   |
| Bridged VC MUX     | х      | -                | Ethernet                | ADSL USB<br>Modem | Manually, Using Boot Server, Using<br>DHCP Server, Using RARP Server   |
| Routed LLC SNAP    | х      | -                | Ethernet                | ADSL USB<br>Modem | Manually, Using Boot Server, Using<br>DHCP Server, Using RARP Server   |
| Routed VC MUX      | х      | -                | Ethernet                | ADSL USB<br>Modem | Manually, Using Boot Server, Using<br>DHCP Server, Using RARP Server   |
| PPPoA LLC          | х      | х                | Modem                   | PPP               | Manually, Using PPP Server, Using<br>BootP Server, Using DHCP Server   |
| PPPoA VC           | х      | х                | Modem                   | PPP               | Manually, Using PPP Server, Using<br>BootP Server, Using DHCP Server   |
| PPPoE LLC          | х      | х                | Modem                   | PPP               | Manually, Using PPP Server, Using<br>BootP Server or Using DHCP Server |
| PPPoE VC           | х      | х                | Modem                   | PPP               | Manually, Using PPP Server, Using<br>BootP Server or Using DHCP Server |

### Configuring TCP/IP

- The most commonly used language, or protocol, used to communicate over the Internet is called TCP/IP (Transmission Control Protocol / Internet Protocol).
- Go to the Control Panels submenu of the Apple menu. Click TCP/IP in the menu to display the Connect Via pull-down menu. The TCP/IP screen will display.
- From the Connect Via pull-down menu, click ADSL USB Modem for Ethernet Mode or select PPP for Modem Mode.

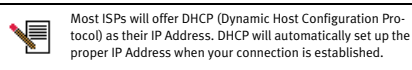

- Select Using DHCP Server from the Configure pull-down menu for Ethernet Mode and Using PPP Server for PPP Mode. If your ISP requires you to use a specific IP address, select Manually from the Configure pull-down menu, and then enter the IP Address provided by your ISP.
- Once you have selected the above options, close the window by clicking the small square in the upper-left corner, then click Save.

16

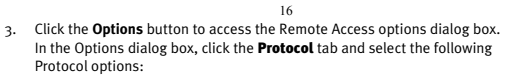

- Connect automatically when starting TCP/IP applications.
- Use TCP header compression

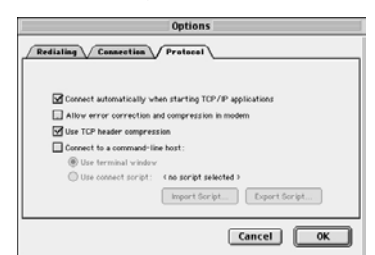

- Click OK to save the options and return to the Remote Access Options dialog box.
- 5. With the current window open, go to the **Remote Access** menu located at the top of the screen and click **Modem**. You can only access this menu if you are in the Remote Access window. The Modem screen will display. Select the following options:
  - Select ADSL USB Modem from the Connect Via: pull-down menu.
  - Select ADSL USB Modem in the Modem: pull-down menu.
  - Confirm the Sound option is set to **On**.
  - Confirm the Dialing option is set to Tone.

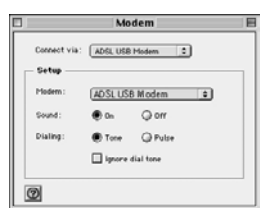

|                    | TCP/IP (Default)     | E                                              |
|--------------------|----------------------|------------------------------------------------|
| Connect via:       | Ethernet built-in 🔹  | 014 002.3                                      |
| Configure :        | Using DHCP Server \$ | Select Hosts File                              |
| DHCP Client ID :   |                      | Implicit Search Path:<br>Starting domain name: |
| IP Address:        | 172.20.161.122       |                                                |
| Subnet mask:       | 255.255.255.0        | Ending domain name :                           |
| Router address:    | 172.20.161.1         |                                                |
|                    |                      | Additional<br>Search domains :                 |
| Name server addr.: |                      |                                                |
| @ Info             |                      | Options                                        |

## **Remote Access**

When the Macintosh operating system is configured for Modem mode, it actually views your ADSL modem as a "regular" modem. This does not affect the performance of your high-speed Internet connection; however, it does affect the way you configure the operating system to complete the connection setup. Because the operating system to the Apple Remote Access Dialer application to connect to the Internet.

- 1. Go to the Control Panels submenu of the Apple menu.
- 2. Click the Remote Access icon on the Control Panels menu.

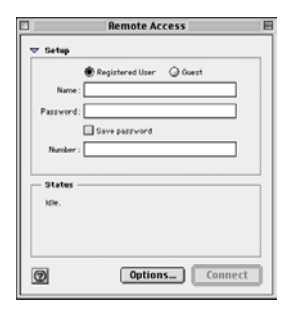

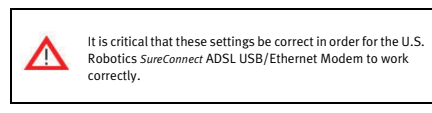

17

Once you have selected the above options, close the window by clicking the small square in the upper-left corner, then click **Save**. This will return you to the Remote Access setup screen.

- 6. Enter the following information in the Remote Access screen:
  - Select the Registered User option.
  - Enter your user name and password as provided by your ISP.
  - Enter a numeric value of "1" in the Number box. The driver does not dial the number "1," but the dialer needs to see a number there in order for the dialing process to work.

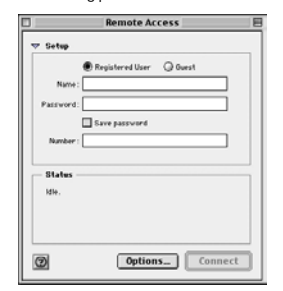

Once you have verified that all of the information is correct, click the square in the upper-left corner, then click **Save** to save the configuration.

## **Operating the Modem**

Your system should now be ready to connect to the Internet. If you have not already done so, make sure that you have properly configured your ADSL settings and Macintosh system software.

### Ethernet Mode

If you are configured to operate in Ethernet mode, you should already be connected to the Internet. Open your Web browser to confirm proper network operation.

## Modem Mode - PPPoE or PPPoA

As mentioned previously, when configured to operate in Modem mode, the system software expects you to dial a phone number to connect to your Internet provider. Because you are connecting via ADSL, no dialing actually takes place; you just have to go through the steps of dialing to get connected to the Internet.

- To connect to your ADSL provider, select Remote Access from the Control 1. Panels menu. Your Remote Access parameters should have already been configured.
- 2. Complete any missing information on the main Remote Access setup page, then click the **Connect** button. The status portion of the window will give you feedback as to whether or not the connection is progressing successfully.
- Once the status indicates that the connection is complete, you may pro-3. ceed with opening your Web browser and surfing the Web!

## Linux Installation (USB Only)

## Step 1: Compile and Install the Modem Driver

The following installation supports the encapsulations listed below.

- RFC1483 (LAN driver)
- ٠ RFC2516 (PPP Over Ethernet)
- RFC2364 (PPP Over ATM)

The package that you have contains the driver source codes and some script files for compiling, installing, and using the U.S. Robotics *SureConnect* ADSL USB/ Ethernet Modem. The driver will be installed as an Ethernet driver and the interface name will be called ADIModem.

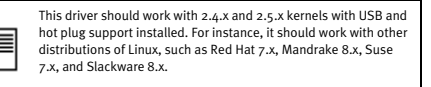

Log on as root. 1.

- Create a new directory. 2.
- Copy the tarball file 9002 Linux.tgz into the new directory. з.
- Unzip the tarball file.

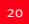

| 20                                                                                                    |
|----------------------------------------------------------------------------------------------------|
| DSP firmware files will be located in the <b>/etc/analog</b> direc-<br>tory. Each time you plug in in the USB cable, the kernel will<br>call the application in <b>/etc/hotplug/usb/adiusbadsl</b> to set<br>up your modem. |

At this point, you have built the driver that supports RFC1483 (LAN) and also RFC2516 (PPPoE)

#### Step 2: Configuring the Modem Parameters

/etc/analog/usradslpots.conf

/etc/analog/usradslisdn.conf

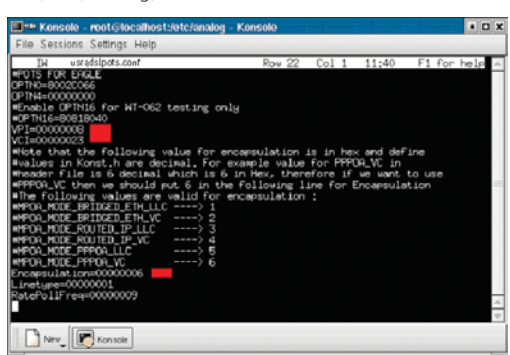

There are a number of parameters that the modem needs to have configured in order to initiate a connection when the USB cable is plugged in. These parameters are stored in a configuration file. In order for the modem to be operational, these values must be modified in the file using an editor such as pico, vi, or joe

## Setting the VPI/VCI and Encapsulation Type Parameters

VPI and VCI values are used to identify your Virtual Path Connection (VP) and your Virtual Circuit Connection (VC). Your ISP should have provided you with VPI, VCI, and Encapsulation-type parameters. The VPI/VCI values are in hexadecimal format, an example is below:

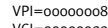

VCI=0000023

The figure below shows how to create the USR\_USB directory, and copy the file 9002\_Linux.tgz into that directory from the CD-ROM drive and then unzip the file. This is assuming you have already mounted the CD-ROM into /mnt/cdrom directory.

The commands are as follows:

cd /usr mkdir USR\_USB cd USR\_USB cp /umt/cdrom/Linux/9002\_Linux.tgz tar xvzf 9002\_Linux.tgz

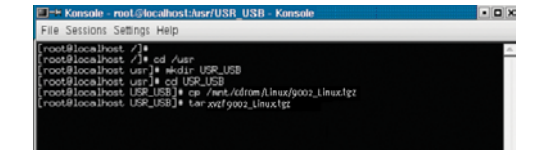

Run ./inst\_mod KernelSrcDirectory. KernelSrcDirectory is the directory 5. where this script can find the kernel source codes. This directory is normally under the /usr/src directory.

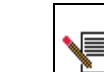

If the kernel source code is not installed by default with your Linux distribution, you have to install it first. Refer to your distribution manuals for more information.

For instance, under RedHat 7.2, the source directory is /usr/src/linux-2.4.7-10, the install command is then:

USR\_USB/./inst\_mod linux-2.4.7-10

The following figure shows how to compile the driver under RedHat 7.2.

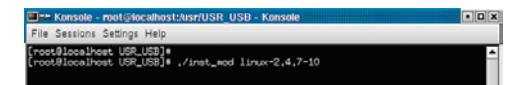

|  | - |  |
|--|---|--|
|  |   |  |
|  |   |  |
|  |   |  |

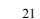

Whenever you change anything in the adiusbadsl.conf or usradslisdn.conf file, unplug the USB cable from the modem, and then plug it back in. This will reset the modem to use the new values.

#### **Encapsulation Type**

Encapsulation is a technique used by layered protocols where the data set is wrapped in a protocol header. This technique helps to bridge different networks. When a protocol data unit (PDU) is sent, a layer will add header information to that unit from the layer above. For example, a packet contains a protocol header from the physical layer. Then the network layer (IP) adds a protocol header. Finally, the transport layer (TCP) adds a protocol header, followed by the application protocol data.

The encapsulation type depends on the type of interface your ISP provides to you. Your ISP should be able to provide you with the appropriate values for their system.

Example: Encapsulation = 00000006 (PPPoA-VC)

## Step 3: Set Up the ADSL USB/Ethernet Modem for Use **PPPoE Interface**

After completing the first two steps, you will have built the driver that supports RFC1483 (LAN) and also RFC2516 (PPPoE).

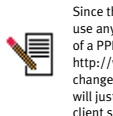

Since this package supports PPPoE encapsulation, you can use any PPPoE client software that you choose. An example of a PPPoE client is Roaring Penguin, which you can get from http://www.roaring penguin.com. You will not need to change anything in the package to be able to use PPPoE. You will just need to install the LAN driver and the desired PPPoE client software.

As soon as you install the package on your system, you can connect the U.S. Robotics *SureConnect* ADSL USB/Ethernet Modem to your computer using the included USB cable. Once the modem is connected, the driver and module will be loaded automatically.

When the modem is detected, the PWR LED on the front left panel of the modem, will begin to blink. The driver will create an Ethernet interface called ADIModem. Although the interface is created, it is not yet configured. To confirm the interface has been created, run the following command:

ifconfig -a

A list will display all interfaces on your system. Locate the ADIModem interface. Once the interface is located, you can configure it using either one of the following methods:

- DHCP
- Static IP Address

#### Configure Interface Using DHCP

1. Confirm that your server provides a DHCP server.

2. If it does, then run the following script:

USR\_USB/ADI\_PPPOE/./godhcp

3. To confirm the interface is operational and it has an IP address assigned, run the following script:

ifconfig

- Configure Interface Using a Static IP Address
- Run the following script to configure the interface using a Static IP Address:
  - ✓ USR\_USB/ADI\_PPPOE/./gostatic ADIModem IPAddress Netmask
  - route add default gw *ipaddress* (this is the gateway provided by your ISP)
  - ✓ pico/etc/resolv.conf

namesaver ipaddress (insert your DNS Address as provided by your ISP)

2. Run the following command to confirm the interface is operational and an IP address has been assigned:

#### ifconfig

Once the interface is properly configured, you can start sending and receiving data.

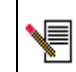

Whenever you unplug the USB cable, you need to run one of the above scripts. If you want to bring down the interface and bring it back up, run the USR\_USB/ADI\_PPPOE/./stopip. Use one of the above script files to configure the interface again.

24

 To disconnect from the server, run ADI\_PPP\_Stop at the same directory and PPP will disconnect from the server.

The graphic below shows the U.S. Robotics *SureConnect* ADSL USB/Ethernet Modem connected to an ISP. The ADIModem interface is loaded (local IP 192.168.60.30), and the pppo interface is up and running with an IP address (80.11.157.151) and a gateway (80.11.157.1).

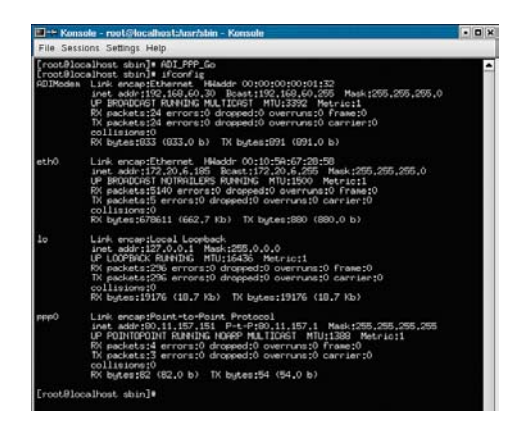

## Modem Status

To view various statistics about the modem and the connection, run the following script:

USR\_USB/ADI\_PPPOE/./showstat

The statistical information will be available through  $\ensuremath{\textbf{ADIModem}}$  in  $/\ensuremath{\textbf{proc}}$  directory.

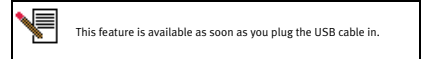

### **PPPoA Interface**

- 1. After you have built the driver, run the following script:
  - USR\_USB/./inst\_pppoa
- The script will compile, build, and install the PPPoA module. Upon completion, the script will copy the needed scripts and configuration files into the /usr/sbin and /etc/ppp directories.

I ----Konsole - root@localhostAusr/USR\_USB - Konsole File Sessions Settings Help [root8localhost USP\_USB]● ./inst\_pppos

- 3. If you are using ADSL Annex A, confirm that the VPI/VCI and Encapsulation type parameters located in the /etc/analog/usradslpots.conf are the same as the ones provided to you by your ISP. If you are using ADSL Annex B, which works over an ISDN line, confirm that the VPI/VCI and Encapsulation type parameters located in the /etc/analog/usradslisdn.conf are the same as the ones provided to you by your ISP.
- 4. Plug the USB cable into the modem and computer.
- Modify the user name and password in pap-secrets, chap-secrets, and options files in /etc/ppp directory with the values provided by your ISP. For example, the format of the pap\_secrets and chap\_secrets files:

\*Secrets for authentication using CHAP \*Client server secret IP address ISP username \* ISP password \*

In the Options file, you need to change the user "\*\*\*\*\*\*\*\*" with the username provided by your ISP.

6. Go into /usr/sbin directory and run the following script:

ADI\_PPP\_Go

Once the script has completed, run ifconfig and confirm that you are connected to your provider. PPP will create an interface called "pppo" whenever it connects to a server.

25

## Troubleshooting

## **Troubleshooting Checklist**

To help diagnose the problem, use the checklist below.

- ✓ Confirm that you have secured the power adapter to the modem and to an active wall outlet. The "PWR" LED should be illuminated.
- ✓ Confirm that you have secured the telephone cable to the telephone jack and to the modem. The "ADSL" LED should be illuminated.
- If you connected using a USB cable, confirm that you have secured the USB cable to the "USB" port on the back of the modem and to the "USB port on your computer. If you connected using an Ethernet cable, confirm that you have secured the Ethernet cable to the "ENET" port on the modem and to the "ENET" port on your computer. The "ENET" or the "USB" LED should be illuminated.
- Have you contacted your Internet Service Provider to order ADSL service to your home? If you have yet to contact your ISP, you must do so, as the modem will be inoperable without acquiring proper service from an ISP.
- Verify that you are installing your ADSL equipment AFTER the "Service Completion Date" given to you when you ordered your ADSL Internet Service. If you have yet to contact your ISP, you must do so, as the modem will be inoperable without acquiring proper service from an ISP.
- ✓ Confirm that you do not have a microfilter installed on the RJ-11 cable that connects your modem to the telephone wall jack. If you do, remove it.
- ✔ If you were given software by your ISP to install, you need to install it.
- ✓ If your ISP did not give you any software to install, you will need to connect using the dial-up connection on the desktop.
- ✓ (For Windows Users Only) Run a test using the U.S. Robotics Sure-Connect ADSL Utility to identify any possible problems. For more information about how to run a test, refer to the "U.S. Robotics Sure-Connect ADSL Utility" section of this Quick Installation Guide.

#### Status LEDs

The U.S. Robotics *SureConnect* ADSL USB/Ethernet Modem has four LEDs on the front of the modem. The first from the left is the "PWR" LED, the second is the data transfer "ENET" LED, the third is the "USB," and the last is the "ADSL" LED. The operational status of the modem is indicated by the LED conditions listed below.

| PWR  | On Green       | Power is being received from the power supply in the wall<br>jack.                                                               |  |
|------|----------------|----------------------------------------------------------------------------------------------------|--|
|      | Off            | No power is detected.                                                                                                    |  |
| ENET | On Green       | A physical connection between the modem and the com-<br>puter, through the Ethernet cable, has been established<br>and detected. |  |
|      | Flashing Green | Data traffic is flowing.                                                                                                    |  |
|      | Off            | A physical connection between the modem and the com-<br>puter, through the Ethernet cable, has not been established.             |  |
| USB  | On Green       | A physical connection between the modem and the com-<br>puter, through the USB cable, has been established and<br>detected.      |  |
|      | Flashing Green | Data traffic is flowing.                                                                                                    |  |
|      | Off            | A physical connection between the modem and the com-<br>puter, through the USB cable, has not been established.                  |  |
| ADSL | On Green       | A DSL link has been established.                                                                                                 |  |
|      | Flashing Green | A DSL link is being negotiated.                                                                                                  |  |
|      | Off            | The DSL link has failed.                                                                                                    |  |

## **Troubleshooting Tips**

## Windows Only

None of the LEDs are illuminated when the ADSL modem is powered on Check the connection of the power adapter to the modem and to the wall outlet. Confirm that you are using the power adapter that was included with your U.S. Robotics SureConnect ADSL USB/Ethernet Modem.

When I plugged in my modem using a USB connection, the New Hardware Wizard did not display.

- Review the Troubleshooting Checklist at the beginning of this section. If a second USB port is available on your computer, try connecting the
- USB cable into that USB port. If the USB device is not recognized, check the computer
- manufacturer's documentation. I ran a test using the U.S. Robotics SureConnect ADSL Utility, and the Modem

test failed.

The Modem test will fail if the computer is unable to communicate with the modem or if the modem does not successfully complete the self-test. Take the following steps to ensure your computer can communicate with the

Confirm that you have secured the Ethernet cable to the "ENET" port on the modem and to the network interface card. The "ENET" LED should be illuminated or confirm that you have secured the USB cable to the USB port. The USB LED should be illuminated.

When I complete my installation, the Test tab of the U.S. Robotics SureConnect ADSL Utility displays and I can't surf the Internet.

Click the Test button in the Test tab to initiate a test on the modem. The cause of the failure will be identified in the lower half of the screen.

### The Registration screen did not display.

The Registration screen will only display if a connection to the Internet has been established. If your ISP gave you software to install, do so at this time. Be sure to read and follow all of the installation instructions provided. Once the software is installed, you may need to establish a dial-up connection in order to access the Internet. If your ISP gave you software to install, they should have assigned you a user name and password as well.

## How do I uninstall the modem?

- Windows XP Click the Start button and then click Control Panel.
- Double-click Add/Remove Programs. 2.
- The Install/Uninstall tab will display all the programs you currently 3. have installed. Locate and select the U.S. Robotics SureConnect ADSL Modem. You may have to scroll down to locate this program.
- Click the **Add/Remove** button. The Modify, Reinstall or Uninstall screen will display. Click the 5
- Uninstall option and then click Next. 6. If you installed the modem via the USB port, unplug the USB cable from
- the computer and the modem, click Next.

### Windows 98 and 2000

- Click Start, select Settings, and click Control Panel.
- Double-click the Add/Remove Programs.
- The Add/Remove Programs screen will display all the programs you currently have installed. Locate and select the **U.S. Robotics** 3. SureConnect ADSL Modem. You may have to scroll down to locate this program.
- Click Change/Remove in Windows 2000 or Add/Remove in Windows 4. 98. The Modify, Reinstall or Uninstall screen will display. Click the
- 5.
- Uninstall option and then click Next. 6.
- Click Yes to confirm the uninstallation.
- If you installed the modem via the USB port, unplug the USB cable from 7. the computer and the modem, click Next.
- 8. Click Finish to complete the uninstallation.

#### Windows NT

- Click the Start button and select Settings, then click Control Panel.
- Double-click the Add/Remove Program icon. 2.

- Confirm that you are using the power adapter that came with the U.S. Robotics ADSL USB/Ethernet Modem and that it is securely plugged into a wall outlet and the modem.
- If you are connecting via Ethernet, confirm the network interface card (NIC) did acquire an IP address. Restart the computer and then run the
- test again. If the Modem test still fails, contact your ISP to verify the operational status of the modem

### I ran a test using the U.S. Robotics SureConnect ADSL Utility, and the Line test failed.

The modem is unable to communicate with the telephone company. In technical terms, the modem was not able to confirm a physical connection to the Digital Subscriber Line Access Multiplexer (DSLAM) located in the telephone company's central office.

- Confirm that the telephone cable is securely plugged into the modem and to an active telephone jack.
- Confirm that you do not have a microfilter installed on the RJ-11 cable that connects your modem to the telephone jack. If you do, remove it.
- Reset the telephone line by unplugging all devices that share that phone number from their respective telephone jacks. Once they are all unplugged, plug them back in.
- If the line test still fails, call your ISP to ensure the ADSL line is properly configured.

#### I ran a test using the U.S. Robotics SureConnect ADSL Utility, and the Internet Connection Test failed.

The modem was able to connect to the telephone company but was unable to reach the ISP. There may be a problem connecting to the Gateway or to the Domain Name Service (DNS) maintained by the ISP.

- Try disconnecting the dial-up connection and dialing it again. If the test still fails, call your ISP for assistance.
- If you are using a firewall, confirm that the SureConnect Utility has permission to access the Internet.
- If you have a router between the modem and the computer, this version of *SureConnect* will not detect the modem. In order for *SureConnect* to detect the modem and display its status, the modem must be connected directly to the computer. The modem will still function properly; however, the *SureConnect* Utility cannot be used. You may safely delete the *SureConnect* Utility shortcut from your Startup folder or use Add/Remove Programs to uninstall the SureConnect Utility.

- The Add/Remove Programs screen will display all the programs you 3. currently have installed. Locate and select the U.S. Robotics SureConnect ADSL Modem. You may have to scroll down to locate this program.
- Click the Add/Remove button.
- 5. The Modify, Reinstall or Uninstall screen will display. Click the Uninstall option and then click Next.

- Windows 95 1. Click Start, select Settings, and click Control Panel.
- 2. Double-click Add/Remove Programs icon. On the Install/Uninstall tab, select U.S. Robotics SureConnect ADSL 3.
  - Modem. You may have to scroll down to locate this program.
- 4. Click the Remove button
- The Modify, Reinstall or Uninstall screen will display. Click Uninstall 5. and select Yes if asked to confirm the uninstall.

## My computer failed the system qualification test.

The setup verifies that your computer has the minimum system requirements for several resources including hard drive space, RAM, operating system level, and processor speed.

If any of these resources are under the required value, the Results screen will identify which resources did not meet the requirement. In the case of a resource being under the required value, update your computer to the recommended resource level. Refer to your computer's documentation for instructions on how to upgrade your system.

### I can't connect to the Internet.

- Review the Troubleshooting Checklist at the beginning of this section. Open up the U.S. Robotics *SureConnect* ADSL Utility by clicking the icon on the task bar. Go to the Test tab and run a test on the modem
- in order to identify the cause of failure. Verify that you have entered your correct user name and password for
- your DSL service provider. Make sure that your TCP/IP property settings match the information supplied by your ISP. Most ISPs require that the computer obtain an IP
- address directly from the provider using DHCP. Call your ISPs help desk for further information on their connection and

registration.

#### I password protected my SureConnection lock and I don't remember my password

You will need to uninstall the SureConnect Utility and reinstall it in order to deactivate the password. Once you reinstall the SureConnect Utility, there will be no password activated. Refer to the uninstallation instructions located on the Installation CD-ROM or by clicking the Help button in the SureConnect Utility.

When L complete my installation, the Test tab of the U.S. Robotics SureConnect ADSL Utility displays and states that the modem test failed but I can still surf the Internet

If you have a router between the modem and the computer, this version of SureConnect will not detect the modem. In order for SureConnect to detect the modem and display its status, the modem must be connected directly to the computer. The modem will still function properly; however, the SureConnect Utility cannot be used. You may safely delete the SureConnect Utility shortcut from your Startup folder or use Add/Remove Programs to uninstall the SureConnect Utility.

### The modem installed properly, the "PWR" LED is on, the phone line is connected, but the "ADSL" LED is off or keeps flashing.

- Review the Troubleshooting Checklist at the beginning of this section. Go to the U.S. Robotics SureConnect ADSL Utility Monitor tab and press the Reset button once. The modem will re-establish the
- connection; this may take a moment. Open the U.S. Robotics SureConnect ADSL Utility by clicking the icon on the task bar. Go to the Test tab and run a test on the modem in order to identify the cause of the failure.
- Call your ISP.

#### Macintosh and Linux

I installed the modem on a Macintosh and I need to connect using PPP, but the only choice I have for connecting in the Modem configuration is "Internal Modem.

Most likely, your modem is not properly installed.

I installed the modem on a Macintosh and have followed the instructions for installing the software and the hardware; however, when I plug the modem in, nothing happens.

This could be one of a number of things. First, try to run the Uninstall script. If you are using ADSL Annex A, which works over a standard telephone line, double-click USRxx9002 (POTS) ADSL Modem. If you are using ADSL Annex B, which works over an ISDN line, double-click USR029002 (ISDN) ADSL Modem.

#### While trying to surf the Internet, I received a "Page Not Found" or similar error. Your computer may not have acquired an IP address from your provider's DHCP server when you established the connection. Disconnect your dial-up connection, and then reconnect it to force a new request. If you are still receiving an error, restart the computer.

#### The ADSL LED is flashing or is not illuminated.

Make sure that the RJ-11 cable is properly connected in the "ADSL" port on the rear of the modem and in the phone wall jack in your home. The "ADSL" LED on the front of the modem should be illuminated.

## **Technical Support**

- Go to the Support section of the U.S. Robotics Web site at www.usr.com/broadbandsupport. Many of the most common difficulties users experience have been addressed in the FAQ and Troubleshooting Web pages for your specific product.
- If you can't connect to the Internet, contact your ISP for assistance.

For current support contact information, go to the following Web site: http://www.usr.com/broadbandsupport

- Your corresponding window will display. Select Uninstall and click the Uninstall button located in the lower-right corner of the screen
- Once the modem is uninstalled, remove the cables and restart the installation process from the beginning. If that does not work, you should contact your ISP.

#### Linstalled the modem on a Macintosh and want to make sure that I'm getting the throughput that I should expect from this ADSL connection. How can I get this information?

Open the USR ADSL Modem from the desktop and click the Statistics tab. This will display information such as: how much data is being transmitted, how many errors have been encountered, and the line speed at which you are connected.

#### How can I verify my modem's installation on a Macintosh?

Before proceeding with Configuration, you should verify that your modem has been successfully identified by the operating system and that the modem has successfully connected to your ADSL provider.

- Go to the Desktop and double-click the USR ADSL Modem icon.
- Go to the Operation page of the U.S. Robotics Monitor screen. If the screen shows ADSL / Modem status as "Modem is operational," then 2 the modem has been successfully identified by the operating system and has connected to the DSLAM (Digital Subscriber Line Access Multiplexer) in the Central Office (CO).

#### How do I uninstall the modem on a Macintosh?

- If you are using ADSL Annex A, which works over a standard telephone line, double-click USRxx9002 (POTS) ADSL Modem. If you are using ADSL Annex B, which works over an ISDN line, double-click USR029002 (ISDN) ADSL Modem.
- Your corresponding window will display. Select the Uninstall option 2. and click the Uninstall button located in the lower-right corner of the screen.
- Once the modem is uninstalled, remove the cables. з.

### How do I disable the modem driver on a Linux system?

Unplug the USB cable from the computer and run the following command to remove the driver

rmmod adiusbadsl

## **Regulatory Information**

## Manufacturer's Declarations of Conformity

#### FCC Declaration of Conformity

- We declare under our sole responsibility that the U.S. Robotics SureConnect ADSL USB/Ethernet Modem to which this declaration relates, is in conformity with the following standards or other normative documents:
  - ANSI C63.4-1992 Methods of measurement Federal Communications Commission 47 CFR Part 15, subpart B 1) 15.107 (e) Class B Conducted Limits
     2) 15.109 (g) Class B Radiated Emissions Limits

FCC Class B Statement This device complies with Part 15 of the FCC Rules. Operation is subject to the following two conditions:

a) this device may not cause harmful electromagnetic interference, and
 b) this device must accept any interference received including interference that may cause undesired operations.

33

#### Radio and Television Interference

Radio and Television Interference Note: This equipment has been tested and found to comply with the limits for a Class B digital device, pursuant to Part 15 of the FCC Rules. These limits are designed to provide reasonable protection against harmful interference in a residential installation. This equipment generates and uses radio frequency energy and, if not installed and used in accordance with the instructions, may cause interference to radio communications. However, there is no guarantee that interference will not occur in a particular installation. If this equipment does cause interference to radio or television reception, which can be determined by turning the equipment of rad on, the user is encouraged to try to correct the interference by one or more of the following measures:

- Reorient or relocate the receiving antenna or cable input device. Increase the separation between the equipment and receiver. Connect the equipment into an outlet on a circuit different from that to which the receiver
- is connected Consult the dealer or an experienced radio/TV technician for help

The user may find the following information prepared by the Federal Communications Commission helpful:

Consult the dealer or an experienced radio/TV technician for help.

Telephone Interference Bulletin This document is available on the Internet through the FCC Consumer Information Bureau Home Page at http://www.fcc.gov/cib. Under Consumer Information Directory→Telephone→Miscellaneous Telephone Information, select Interference to Telephones.

Caution: Changes or modifications not expressly approved by the party responsible for compliance could void the user's authority to operate this equipment. In order to maintain compliance with the limits of a Class B digital device, U.S. Robotics requires that you use a quality interface cable when connecting to this device. Suggested cable type is 90-ohm USB cable for the USB port, and standard telephone cable for the RJ-11 port. The telco cable needs to be connected with a minimum 26AWG telephone cable.

UL Listing/C-UL Listing This information technology equipment is UL Listed and C-UL Listed for the uses described in the User Guide.

#### FCC Part 68 Registration Customer Info mation

This equipment complies with Part 68 of the FCC rules and the requirements adopted by the ACTA. On The bottom of this equipment is also be user fCL uses and use requirements adopted by the ALTA. Un the bottom of this equipment is abled that contains, among other information, a product identifier in the bottom of this equipment is abled that contains the provided to the telephone company. This equipment uses the following Universal Service Order Code (USOC) tacks: R+11.

A plug and jack used to connect this equipment to the premises wiring and telephone network must comply with the applicable FCC Part 68 rules and requirements adopted by the ACTA. A compliant telephone cord modular plug is provided with this product. It is designed to be connected to a compatible modular jack that is also compliant. See this document for details.

The REN is used to determine the number of devices that may be connected to a telephone line. Excessive RENs on a telephone line may result in the devices not ringing in response to an incoming call. In most but not all areas, the sum of RENs should not exceed five (5.0). To be certain of the number of devices that may be connected to a line, as determined by the total RENs, contact the local telephone company. For products approved after July 23, 2001, the PEN for this product is part of the product identifier that has the format US: AAAEQ##TXXXX. The digits represented by ## are the REN without a decimal point (e.g., 03 is a REN of 0.3).

If this equipment, U.S. Robotics ADSL USB/Ethernet Modem, causes harm to the telephone network, the telephone company will notify you in advance that temporary discontinuance of service may be required. But if advance notice is not practical, the telephone company will notify the customer as soon as possible. Also, you will be advised of your right to file a complaint with the FCC if you believe it is necessary.

The telephone company may make changes in its facilities, equipment, operations or procedures that could affect the operation of the equipment. If this happens the telephone company will provide advance notice in order for you to make necessary modifications to maintain uninterrupted service.

If trouble is experienced with this equipment, for repair or warranty information, please contact

USR - Walnut 528 Spanish Lane Walnut, CA 91789

If the equipment is causing harm to the telephone network, the telephone company may request that you disconnect the equipment until the problem is resolved.

#### There are no serviceable parts in this equipment.

If your home has specially wired alarm equipment connected to the telephone line, ensure the installation of this equipment does not disable your alarm equipment. If you have questions about what will disable alarm equipment, consult your telephone company or a qualified installer.

# For Canadian Modem Users Utilisateurs de modems au Canada Industry Canada (IC)

This digital apparatus does not exceed the Class B limits for radio noise emissions from digital apparatus set out in the interference-causing equipment standard entitled Digital Apparatus, ICES-003 apparatus set out in of Industry Canada.

Le présent appareil numérique n'émet pas de bruits radio-électriques dépassant les limites applicables aux appareils numériques de la classe B prescrites dens le Règlement sur le brouillage radioélectrique édicite par l'Industie. NMB-003

Customer Information Notice: This equipment meets the applicable Industry Canada Terminal Equipment Technical Specifications. This is confirmed by the registration number. The abbreviation, IC, before the registration number signifies that tregistration was performed based on a Declaration of Conformi indicating that Industry Canada technical specifications were met. It does not imply that Industry Canada approved the equipment.

Notice: The Ringer Equivalence Number (REN) for this terminal equipment is 0.1B. The REN assigned to each terminal equipment provides an indication of the maximum number of terminals allowed to be connected to a telephone interface. The termination on a interface may consist of any combination of devices subject only to the requirement that the sum of the Ringer Equivalence Numbers of all the devices does not exceed five.

AVIS : Le nombre équivalent de sonneries (REN) affecté à chaque terminal indique le nombre maximal

36

### ATM Att

- utes: AAL Type: AAL 5 ATM Service Class: UBR Virtual Circuit Support: 1 PVC DSL Auto-provisioning & amp; ILMI v4.0 End-to-end loopback: OAM

#### Data Rate:

- G.DMT: 8 Mbps (downstream), 1 Mbps (upstream) G.Lite: 1.5 Mbps (downstream), 512 Kbps (upstream)

Media Type: Simultaneous data/voice (can coexist with HPNA)

Service Provider: Digital Subscriber Line Access Multiplexer (DSLAM)

#### Media Connection

- (2) RJ-45 10/100 Ethernet ports (1) USB 1.1 compliant port ADSL port (RJ-11) Console port (RS-232)

- AC into power supply

Ethernet cable connection to computer, RJ-11 connection to ADSL provider

#### Computer Requirements: Host Interface: Network Interface Card 10/100 (RJ-45)

- Minimum System Requirements USB Port
   Pentium 200 MHz or faster compatible CPU

   Host PC with Universal Serial Bus (USB) support
   32 MB RAM

   10 MB hard disk space
   U.S. Robotics SureConnect Installation CD-ROM requires Windows 98, Windows Me,
  Windows 2000, Windows XP, Mac OS 8.6 - 9.x, or Linux

- Minimum System Requirements Ethernet Port Pentium or faster compatible CPU Any computer with Ethernet 10/100 RJ-45 interface 32 MB RAM MB bord dick process

  - 32 MB KAM to MB hard disk space Any operating system that supports an Ethernet connection with an IP stack SureConnect Installation CD-ROM requires Windows 95, Windows 98, Windows Me, Windows NT 4.0, Windows 2000, or Windows XP

Minimum System Requirements - ADSL Network ADSL and Internet service from your local telephone company or Internet Service Provider (ISP)

### **Physical Characteristics:**

- LEDs/Indicators
- Power ADSL
- USB Ethernet

## Length 4.3 in. (10.9 cm) Width 7.1 in. (18.0 cm)

- Height 1.7 in. (4.3 cm) Weight:8.2 oz (0.25 kg)

#### Power Consumption: Input: 120 V AC 60 Hz, Output: 19 AC DC 510 MA

Operating Temperature Conditions: 32 - 122 °F (o - 50 °C) Operating Humidity: 5% to 90% non-condensing :

de terminaux qui peuvent être branchés à une interface téléphonique. L'équipement terminal d'une interface peut comporter toute combinaison d'appareils, à la condition unique que le nombre équivialent total des sonneries de tous les appareils ne dépasse pas 5. Le nombre équivalent des sonneries se trouve sur la base du modem.

AVIS: L'étiquette d'Industrie Canada (IC) permet d'identifier le matériel homologué. Cette homologation signifie que le matériel est conforme à certaines normes de protection, d'exploitation et de sécurité des réseaux de télécommunications, comme le prescrivent les documents qui portent sur les exigences techniques relatives à l'équipement terminal. Cependant, le Ministère ne garantit pas que l'appareil fonctionnera à la satisfaction de l'utilisateur.

Avant d'installer ce matériel, l'utilisateur doit s'assurer qu'il est permis de le raccorder aux installations de l'entreprise locale de télécommunication. Le matériel doit également être installé selon une méthode de raccordement autorisée. Dans certains cas, le câblage intérieur de la compagnie étant associé à une ligne individuelle, le service individuel peut être étendu au moyen d'un connecteur certifié (rallonge téléphonique). L'abonén e doit pas oublier que la conformité aux conditions susmentionnées n'empéchera peut-être pas la dégradation du service dans certains cas. A l'heure actuelle, les compagnies de téléphone n'autorisent pas les utiliseurs à raccorder leur appareil au jack sauf dans des circonstances précises énoncées dans les contrats et tarifs de ces compagnies.

Les réparations de matériel homologué doivent être coordonnées par un représentant désigné par le Les réparaubis de mainérie followinged ouveint ene Codraonnées par d'intépresentaint uesigne pa formisseur. L'entreprise de télécommunications peut démander à l'utilisateur de débranden appareil à la suite de réparations ou de modifications effectuées par l'utilisateur ou à cause d'un mauvais fonctionnement de l'appareil.

AVIS: L'étiquette d'Industrie Canada identifie le matériel homologué. Cette étiquette certifie que le matériel est conforme aux normes de protection, d'exploitation et de sécurité des réseaux de télécommunications, comme le prescrivent les documents concernant les exigences techniques relatives au matériel terminal. Le Ministère n'assure toutefois pas que le matériel fonctionnera à la satisfaction de l'utilisateur. Avant d'Installer ce matériel, l'utilisateur doit y'assure qu'il est permis de le raccorder aux installations de l'entreprise locale de télécommunication. Le matériel doit également d'en installé eu le conformité aux conditions énoncées ci dessus n'empêche pas la dégradation du service deus continues d'entreprise locale de sous de la dessus de la dégradation du service deus continues devantions de descritérie de matériel de la dessus de la dégradation du service deus continues devantions de la descritérie de matériel de la dessus de la desta de devantere nous deus continues de la devanterie matériel de la dessus de la desta de la devantere nous deus continues de la devantere nous de la desta de la desta de la devantere nous devanteres desta devanteres nous desta de la desta de la devantere nous devanteres devanteres de la devantere nous devanteres devanteres devanteres de la devantere nous devanteres devanteres devanteres de la devantere nous devanteres devanteres devanteres devanteres de la devantere nous devanteres devanteres devant dans certaines situations.Les réparations de matériel homologué doivent être coordonnées par un représentant désigné par le fournisseur. L'entreprise de télécommunications peut demander à l'utilisateur de débrancher un appareil à la suite de réparations ou de modifications effectuées par l'utilisateur ou à cause de mauvais fonctionnement.Canadian Modem Users, your warranty and repair centre is:

U.S. Robotics Unit - 100 Unit - 100 13751 Mayfield Place Richmond, B.C. Canada V6V 2G9

Product Specifications for U.S. Robotics *SureConnect* USB/Ethernet Modem Standard Conformance Basic ADSL

## Standards and Specifications

- Analog Devices 6a8A/6480 Eagle ADSL Chipset Supports full-rate G.DMT (TU-T G.992.1) and T1.413 Issue 2 ADSL:up to 8 Mbps downstream and up to 1 Mbps upstream Supports G.Lite (TU-T G.992.2) ADSL: up to 1.5 Mbps downstream and up to 512 Kbps unstream
- upstream Supports DSL handshaking (ITU-T G.994.1) Multi-DSLAM interoperability including Alcatel, Globespan, Texas Instruments, and Analog Devices-based DSLAMs (results available upon request)

### Transport Protocols:

- Protocols: RFC 2364, [Ormerly RFC 1483] Multi-protocol over ATM (Bridged and Routed) RFC 256: PPO vere Thernet (drivers included, no third-party client needed) Local loop to central office at up to 18,000 feet (5400 meters) when coexisting with plain old telephone service (POTS)

### 37 U.S. Robotics Corporation Limited Warranty

HARDWARE: U.S. Robotics warrants to the end user ("Customer") that this hardware product will be free from defects in workmanship and materials, under normal use and service, for the following length of time from the date of purchase from U.S. Robotics or its authorized reseller:

## Two (2) Years

U.S. Robotics's sole obligation under this express warranty shall be, at U.S. Robotics option and expense, to repair the defective product or part, deliver to Customer an equivalent product or part to replace the defective term, or if neither of the two foregoing options is reasonably available, U.S. Robotics may, in its sole discretion, refund to Customer the purchase price paid for the defective product. All products that are replaced will become the property of U.S. Robotics. Replacement products may be new or reconditioned.

U.S. Robotics warrants any replaced or repaired product or part for ninety (90) days from shipment, or the remainder of the initial warranty period, whichever is longer.

SOFTWARE: U.S. Robotics warrants to Customer that each software program license SOFTWARE: U.S. Robotics warrants to Customer that each software program licensed from it will perform in substantial conformance to its program specifications, for a period of ninety (sol days from the day from the substantial conformance to its program specifications, for a period of ninety (sol days from the days from the substantial conformation warranty period. No updates are provided. U.S. Robotics sole obligation under this express warranty shall be, at U.S. Robotics voltage the period of the substantial conformation warranty period. No updates are provided. U.S. Robotics were assumes responsibility for the selection of the appropriate applications program and associated reference materials. U.S. Robotics makes no warranty or representation that its software products will meet Customer's requirements or work in combination with any hardware or applications software products provided by third parties, that the operation of the software products will eurity products is will make reasonable efforts to provide compatibility, except where the non compatibility. S. Robotics software product software products will be corrected. For any third compatibility. U.S. Robotics provided by using or defect in the third parties' product for any there the non compatibility. S. Robotics software product software product software product software product software product software product bill be corrected. For any third product not in accordance with U.S. Robotics published specifications as being product not in accordance with U.S. Robotics published specifications as being product not in accordance with U.S. Robotics published specifications as being product not in accordance with U.S. Robotics published specifications as the product formula to the software product not in accordance with U.S. Robotics published specifications or User Guide.

THIS U.S. ROBOTICS PRODUCT MAY INCLUDE OR BE BUNDLED WITH THIRD-PARTY SOFTWARE, THE USE OF WHICH IS GOVERNED BY A SEPARATE END-USER LICENSE AGREEMENT. THIS U.S. ROBOTICS WARRANTY DOES NOT APPLY TO SUCH THIRD-PARTY SOFTWARE. FOR THE APPLICABLE WARRANTY, PLEASE REFER TO THE END-USER LICENSE AGREEMENT GOVERNING THE USE OF SUCH SOFTWARE. U.S. Robotics shall not be responsible for any software, firmware, information, or memory data of Customer contained in, stored on, or integrated with any products returned to U.S. Robotics for repair, whether under warranty or not.

OBTAINING WARRANTY SERVICE: Customer must contact a U.S. Robotics Corporate Service Center or an Authorized U.S. Robotics Service Center within the applicable warranty period to obtain warranty service authorization. Dated proof of purchase from U.S. Robotics or its authorized reseller may be required. Products returned to U.S. Robotics Corporate Service Center must be pre-authorized by U.S. Robotics with a Service Repair Order (SRO) number marked on the outside of the package, and sent prepaid and packaged appropriately for safe shipment, and it is recommended that they be insured on sent by a method that provides for tracking of the package. The repaired or replaced item will be shipped to Customer, at U.S. Robotics' expense, not later than thirty (30) days after U.S. Robotics rereviews the deferitive module. Return the product to: receives the defective product. Return the product to:

In the United States: USR-Walnut 528 Spanish Lane Walnut, CA 91789

In Canada U.S. Robotics Unit - 100 13751 Mayfield Place Richmo nd, B.C. Canada V6V 2Go

WARRANTIES EXCLUSIVE: IF A U.S. ROBOTICS PRODUCT DOES NOT OPERATE AS WARRANTED ABOVE, CUSTOMER'S SOLE REMEDY FOR BREACH OF THAT WARRANTY SHALL BE REPAIR, REPLACEMENT, OR REFUND OF THE PURCHASE PRICE PAID, AT U.S. ROBOTICS'S OPTION. TO THE FULL EXTENT ALLOWED BY LWW, THE FOREGOING WARRANTES AND REMOEISSARE EXCLUSIVE AND ARE IN LEU OF ALL OTHER WARRANTIES, TERMS, OR CONDITIONS, EXPRESS OR IMPUED, EITHER IN FACT OR BY OPERATION OF LAW, STATUTORY OR OTHERWISE, INCLUDING WARRANTES, TERMS, OR CONDITIONS OF MERCHANTABILITY, FITNESS FOR A PARTICULAR PURPOSE, SATESFACTORY QUALITY, CORRESPONDENCE WITH DESCRIPTION, AND NON-INFRINGEMENT, ALL OF WHICH ARE EXPRESSLY DISCLAMMED, U.S. ROBOTICS NEITHER ASSUMES NOR AUTHORIZES ANY OTHER PERSON TO A SSUME POR LAW OTHER LIABILITY. DISCLAMMED. U.S. ROBOTICS NEITHER ASSUMES NOR AUTHORIZES ANY OTHER PERSON TO ASSUME FOR IT ANY OTHER LUBLITY IN CONNECTION WITH THE SALE, INSTALLATION, MAINTENANCE OR USE OF ITS PRODUCTS. U.S. ROBOTICS SHALL NOT BE LIABLE UNDER THIS WARRANTY IF ITS TESTING AND EXAMINATION DISCLOSE THAT THE ALLEGED DEFECT OR MALFUNCTION IN THE PRODUCT DOES NOT EXIST OR WAS CAUSED BY CUSTOMER'S OR ANY THIRD PERSON'S MISUSE, NEGLECT, IMPROPER INSTALLATION OR TESTING, UNAUTHORIZED ATTEMPTS TO OPEN, REPAIR OR MODIFY THE PRODUCT, OR ANY OTHER CAUSE BEYOND THE RANGE OF THE INTENDED USE, OR BY ACCIDENT, FIRE, LIGHTNING, OTHER HAZARDS, OR ACTS OF GOD.

LIMITATION OF LIABILITY: TO THE FULL EXTENT ALLOWED BY LAW, U.S. ROBOTICS ALSO EXCLUDES FOR ITSELF AND ITS SUPPLIERS ANY LIABILITY, WHETHER BASED IN CONTRACT OR TORT (INCLUDING NEGLIGENCE), FOR INCIDENTAL, CONSEQUENTIAL, INDIRECT, SPECIAL, OR POINTIVE DAMAGES OF ANY KIND, OR FOR LOSS OF REVENUE OR PROFITS, LOSS OF BUSINESS, LOSS OF INFORMATION OR DATA, OR OTHER FINANCIAL LOSS ARTISING OUT OF OR IN CONNECTION WITH THE SALE, INSTALLATION MAINTENANCE, USE, PERFORMANCE, FAILURE, OR INTERNIPTION OF ITS PRODUCTS, EVEN IF U.S. ROBOTICS OF ITS AUTHORIZE DESELLER HAS BEEN ADVISED OF THE POSSIBILITY OF SUCH DAMAGES, AND LIMITS ITS LIABILITY TO REPAR, REPLACEMENT, OR REFUND OF THE PURCHASE PRICE PAID, AT U.S. ROBOTICS OFTON. THIS DISCLAIMER OF ICABILITY FOR DAMAGES WILL NOT BE AFFECTED IF ANY REMEDY PROVIDED HEREIN SHALL FAIL OF ITS ESSENTIAL PURPOSE.

DISCLAIMER: Some countries, states, or provinces do not allow the exclusion or limitation of implied waranties or the limitation of incidental or consequential damages for certain products supplied to consumers, or the limitation of liability for personal injury, so the above limitations and exclusions may be limited in their application to you. When the implied waranties are not allowed to be excluded in their entirety, they will be limited to the duration of the applicable written waranty. This warranty gives you specific legal rights which may vary depending on local law.

GOVERNING LAW: This Limited Warranty shall be governed by the laws of the State of Illinois, U.S.A. excluding its conflicts of laws principles and excluding the United Nations Convention on Contracts for the International Sale of Goods.

The international sale of soloss. Manufacture's Disclaimer Statement The information in this document is subject to change without notice and does not represent a commitment on the part of the vendor. No warranty or representation, either expressed or implied, is made with respect to the quality, accuracy of thress for any particular purpose of this document. The manufacturer reserves the right to make changes to the content of this document and/or the products associated with at any time without obligation to notify any person or organization of such changes. In no event will the manufacturer be liable for direct, this product or documentation, even if advised of the possibility of such damages. This document contains materials protected by copyright. All rights are reserved. No part of this manual may be reproduced or transmitted in any form, by any means of ran any purpose without expressed written consent of its authors. Product names appearing in this document are mentioned for identification purchases only. All trademarks, product names or brand names appearing in this document are property of their respective owners.